## Daten Download aus Jagd-GIS bzgl. Ramsar

- 1. <u>https://www.geodatenportal.sachsen-anhalt.de/gfds/de/jagdgis.html</u>
- 2. Anmeldung mit Zugangsdaten (Benutzerkonto) dieses muss freigeschaltet sein und auch die Berechtigung für Geodaten Exporte haben !
- 3. Aktivierung des Layer "Gewässer und Ramsar mit Puffer Stand …." im Inhaltsbaum/Kartenauswahl für einen Export/Download.

| Grundkar | ten                                                                    |   |
|----------|------------------------------------------------------------------------|---|
| beeen    | n de Crevetufen                                                        | _ |
| basema   | p.de Grausturen                                                        | • |
| Themenk  | arten                                                                  |   |
| > 🗆      | Bearbeitungslayer (geschützter Bereich)                                | : |
| > 🔽      | Verwaltungsstruktur                                                    | : |
| > 🗆      | Liegenschaftskataster (j                                               | : |
|          | Gewässer und Ramsar mit Puffer Stand<br>02-2023                        | : |
| × 🗹      | Jagdbezirke                                                            | : |
|          | Jagdbezirke                                                            | : |
|          | Einfärbung Eigenjagdbezirke                                            | : |
|          | Einfärbung Gemeinschaftliche<br>Jagdbezirke                            | : |
| › 🗆      | Jagdstrecken Schalenwild (Stückzahl<br>nach Jagdjahr und je Landkreis) | : |
| 、 □      |                                                                        |   |

4. Auswahl im Menü "Geodaten exportieren"

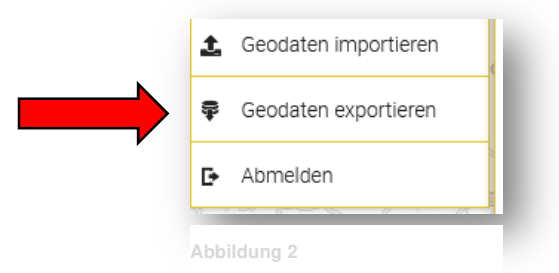

5. Im Exportfenster den Layer "Gewässer und Ramsar mit Puffer Stand …." aktivieren und "Kartenausschnitt auswählen"

6. Kartenausschnitt auswählen und mit gedrückter LST/ linke Maustaste ein Auswahlfenster aufziehen im Viewer ! Elemente werden jetzt geladen und die Anzahl der Elemente wird angezeigt ! -> auf "Weiter" drücken

| odaten exportieren                                                |                                                              | ×      |
|-------------------------------------------------------------------|--------------------------------------------------------------|--------|
| () Kartenelemente                                                 | 2 Parameter definieren                                       |        |
| Wählen Sie die Ebenen, von den<br>Selektieren Sie dann die Elemer | nen Vektordaten ausgewählt werden soll<br>nte auf der Karte. | en.    |
| Maske Isa                                                         |                                                              |        |
| 롣 Gewässer und Ramsar                                             | mit Puffer Stand 02-2023                                     |        |
| Anzahl der gewählten Elemente                                     | 2: 439                                                       |        |
| Kartenausschnitt auswählen                                        | 1.                                                           |        |
|                                                                   |                                                              | Weiter |
|                                                                   |                                                              | _      |

7. Zielformat/Destinationsformat auswählen z.B. Esri Shapefile und dann "Transformation starten"

| Destination Format <b>1</b> . 🖕 |
|---------------------------------|
|                                 |
| Zurück Transformation starten   |

8. "Ergebnis herunterladen"

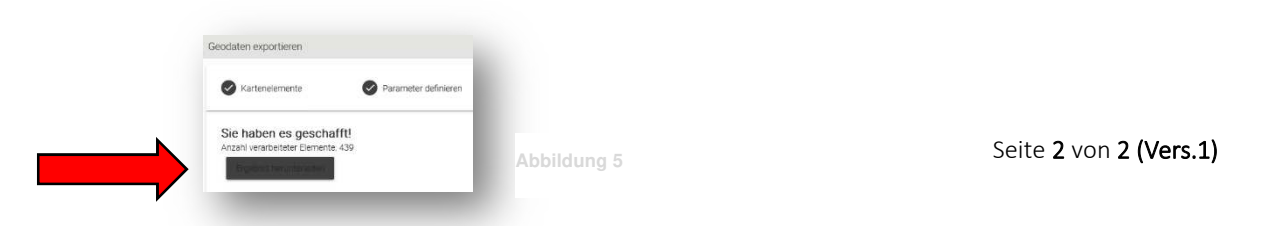